## Loading Labels

Open the manual feed tray, which you will usually find on the right hand side of the printer and adjust the guides to match the size of the paper.

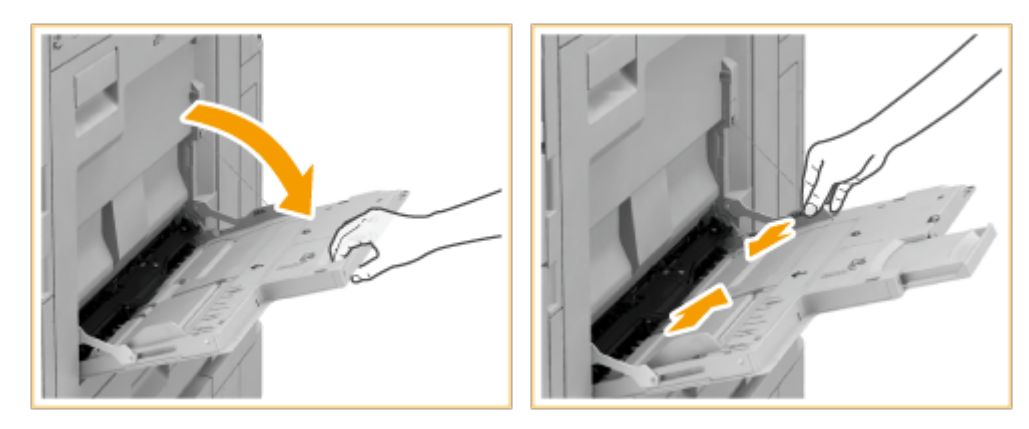

Insert the paper onto the tray until the paper stops – load the paper with the print side face down. Make sure that the paper stack does not exceed the load limit line (

The screen for specifying the paper size and type is displayed when the paper is fully inserted.

|                                                                                                    | Menu           |
|----------------------------------------------------------------------------------------------------|----------------|
| <multi-purpose tray=""><br/>Adjust the slide guide width to match the loaded paper.</multi-purpose> | ?              |
| A4 Auto Recognize Size Free Size Paper Type Plain 2 (76-90 g/m2) Change                             | Favorite Paper |
|                                                                                                    | OK لد          |
| Remaining 2 A3 paper is low.                                                                        |                |

Specify the paper size if the printer hasn't done so already, then **change the Paper Type from Plain Paper to Labels**.

| Select the paper type.          Thin 2       Thin 1       Flain 1       Flain 2         (52-59 g/m2)       (60-63 g/m2)       (64-75 g/m2)       Flain 2         Plain 3       Heavy 1       Heavy 2       Heavy 3         (91-105 g/m2)       (106-128 g/m2)       Heavy 2       Heavy 3         (164-180 g/m2)       Heavy 5       Heavy 6       Heavy 7         (164-180 g/m2)       Heavy 5       Heavy 6       Heavy 7         (164-180 g/m2)       (181-220 g/m2)       Pre-Punched       Transparency         Recycled 2       Pre-Punched       Tansparency       Pre-Stide Page         Joetailed       2nd Side of       2-sided Page         V       Cancel       OK       OK                                                                                                    |   |                                                 |        |                            |   |                           |   |                           | Menu       |
|----------------------------------------------------------------------------------------------------|---|-------------------------------------------------|--------|----------------------------|---|---------------------------|---|---------------------------|------------|
| Thin 2       Thin 1       Plain 1       Plain 2         (52-59 g/m2)       (60-63 g/m2)       (64-75 g/m2)       Plain 2         Plain 3       Heavy 1       Heavy 2       Heavy 3         (91-105 g/m2)       (106-128 g/m2)       Heavy 2       Heavy 3         Heavy 4       Heavy 5       Heavy 6       Heavy 7         (164-180 g/m2)       (181-220 g/m2)       Pre-Punched       Transparency         Recycled 2       Pre-Punched       Transparency       Prabe         Labels       Tab 4       Color       Letterhead       2nd Side of         2-Sided Page       OK       OK       Pre-                                                                                                    |   | <paper type=""><br/>Select the paper ty</paper> | ype.   |                            |   |                           |   |                           |            |
| Plain 3       Heavy 1       Heavy 2       Heavy 3         (91-105 g/m2)       (106-128 g/m2)       (129-150 g/m2)       (151-163 g/m2)         Heavy 4       Heavy 5       Heavy 6       Heavy 7         (164-180 g/m2)       (181-220 g/m2)       Heavy 6       Heavy 7         Recycled 2       Pre-Punched       Transparency       Pre-Punched         Labels       Tab 4       Color       Letterhead       Pre-Punched         Detailed       2nd Side of       2-Sided Page       Pre-Punched       OK         A       Load paper.       OK       Pre-Punched       Detailed       Detailed                                                                                                    |   | Thin 2<br>(52-59 g/m2)                          | D      | Thin 1<br>(60-63 g/m2)     |   | Plain 1<br>(64-75 g/m2)   | D | Plain 2<br>(76-90 g/m2)   |            |
| Heavy 4       Image: Heavy 5       Heavy 6       Image: Heavy 7       Image: Heavy 7         (164-180 g/m2)       (181-220 g/m2)       Image: Heavy 7       Image: Heavy 7 <td< td=""><td></td><td>Plain 3<br/>(91-105 g/m2)</td><td>D</td><td>Heavy 1<br/>(106-128 g/m2)</td><td>D</td><td>Heavy 2<br/>(129-150 g/m2)</td><td>D</td><td>Heavy 3<br/>(151-163 g/m2)</td><td>D</td></td<> |   | Plain 3<br>(91-105 g/m2)                        | D      | Heavy 1<br>(106-128 g/m2)  | D | Heavy 2<br>(129-150 g/m2) | D | Heavy 3<br>(151-163 g/m2) | D          |
| Recycled 2<br>(76-90 g/m2)       Pre-Punched       Transparency         Labels       Tab 4<br>(151-220 g/m2)       Color<br>(64-81 g/m2)       Letterhead         Detailed       2nd Side of<br>2-Sided Page         X       Cancel       OK         Image: Add to apper.       Add to apper.                                                                                                    |   | Heavy 4<br>(164-180 g/m2)                       | D      | Heavy 5<br>(181-220 g/m2)  | D | Heavy 6<br>(221-256 g/m2) | D | Heavy 7<br>(257-300 g/m2) | D          |
| Labels       Tab 4<br>(151-220 g/m2)       Color<br>(64-81 g/m2)       Letterhead         Detailed       2nd Side of<br>2-Sided Page         X       Cancel       OK         Image: Add to be paper.       Add to be paper.                                                                                                    |   |                                                 |        | Recycled 2<br>(76-90 g/m2) | 2 | Pre-Punched               | : | Transparency              |            |
| Detailed     2nd Side of       Settings     2-Sided Page       X     Cancel       OK     J                                                                                                    |   | Labels                                          | ۵      | Tab 4<br>(151-220 g/m2)    | D | Color<br>(64-81 g/m2)     |   | Letterhead                | ٦          |
| Cancel OK J                                                                                                    | • | Detailed<br>Settings                            |        |                            |   |                           |   | 2nd Side<br>2-Sided F     | of<br>'age |
| 予  I A4 Load paper.                                                                                                    |   | × Cance                                         | el .   |                            |   |                           |   | ОК                        | J.         |
|                                                                                                    | ₿ | <b>1</b> A4                                     | Load p | aper.                      |   |                           |   |                           |            |

# **Copying on Labels**

Load the paper as per the instructions above, then log on to the device and select the Copy screen. Set the job up as single sided and press the Select Paper button.

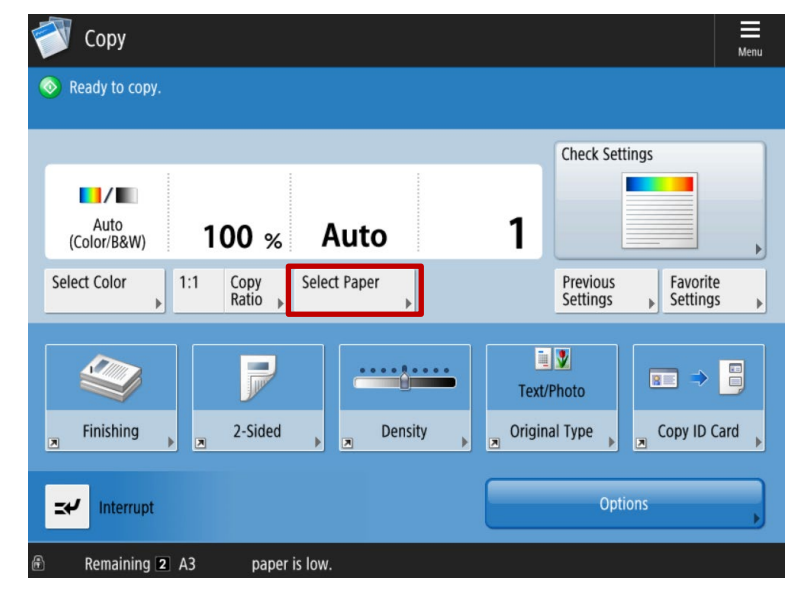

Select the Multi-Purpose tray from the list displayed. You will know if you have pressed the correct option as the manual feed will be highlighted on the picture of the printer.

| 💞 Сору                                                                           |      | Menu |
|----------------------------------------------------------------------------------|------|------|
| <select paper=""><br/>Select the paper to use.</select>                          |      | ?    |
| <ul> <li>A4</li> <li>Details of Selected Paper</li> <li>A4<br/>Labels</li> </ul> | Auto |      |
|                                                                                  | ОК   | J    |
| A4 Load paper.                                                                   |      |      |

Press OK, then select how many copies you need before pressing the green button to start the job.

Please note: if you do not use Canon approved labels which then results in the device malfunctioning, you may subsequently be billed if this requires a Canon technician to visit and/or parts to be ordered to fix the issue

## **Printing on Labels**

#### **Canon Print Driver**

Open the document that contain the labels and select Print. Select Printer Properties and go to the Paper Source tab.

| Basic Settings Page Setup Finishing<br>Profile:<br>Output Method: | Paper Source Quality<br><change> Default Settings<br/>Print</change> | ~   | Add(1) Edit(2)                                                 |                 |
|-------------------------------------------------------------------|----------------------------------------------------------------------|-----|----------------------------------------------------------------|-----------------|
|                                                                   | Paper Selection:                                                     | Sam | ne Paper for All Pages                                         | ~               |
|                                                                   | Paper Source:                                                        |     | Auto<br>Multi-purpose Tray<br>Drawer 1<br>Drawer 2<br>Drawer 3 |                 |
|                                                                   | Paper Type:                                                          |     | Auto                                                           | Settings(N)     |
| A4 [Scaling: Auto]                                                |                                                                      |     | Tab Details.                                                   |                 |
| View Settings                                                     |                                                                      |     | Paper Source Info                                              | rmation         |
|                                                                   |                                                                      |     | Front/Back Cover S                                             | iettings        |
|                                                                   |                                                                      |     | Re                                                             | estore Defaults |
|                                                                   |                                                                      |     | 01                                                             | Cancol Holp     |

In the Paper Source list, select Multipurpose Tray. Also, **please make sure the job is set to print single-sided** – a quick way to do this is by clicking the button under the thumbnail on the left-hand side of the screen.

Press OK and send the job to print as normal. When printing, it will pick up the paper up from the manual feed and print your labels.

#### uniFLOW Universal Print Driver

Open the document that contain the labels and select Print. Select Printer Properties and go to the Paper Catalog (Media Type) drop down.

| Paper Size:      | A4                       | $\sim$ | ₫ @             |
|------------------|--------------------------|--------|-----------------|
| Output Size:     | As Paper Size            | $\sim$ | uni <b>FLOW</b> |
| Copies:          | 1                        |        |                 |
| Orientation:     | Portrait                 | $\sim$ | Preview         |
| Color Print:     | Only B/W                 | $\sim$ |                 |
| Duplex:          | Simplex                  | $\sim$ |                 |
| Booklet:         | No                       | $\sim$ |                 |
| Stapling:        | None                     | $\sim$ |                 |
| Hole Punch:      | No Hole Punch            | $\sim$ |                 |
| Pages per Sheet: | 1                        | $\sim$ |                 |
| Mediatype:       | - Automatically Select - | $\sim$ |                 |
|                  |                          |        |                 |
|                  |                          |        |                 |
|                  |                          |        | About           |
|                  |                          |        |                 |
|                  |                          |        |                 |

From the options, select Stack Bypass tray. Also, please make sure the job is set to print single-sided.

Press OK and send the job to print as normal. When you release it, it will pick up the paper up from the manual feed and print your labels.